# **Precision Tower 3630**

1

Telepítési útmutató és műszaki adatok

DEELL

### Megjegyzés, Vigyázat és Figyelmeztetés

(i) MEGJEGYZÉS: A MEGJEGYZÉSEK a számítógép biztonságosabb és hatékonyabb használatát elősegítő, fontos tudnivalókat tartalmazzák.

FIGYELMEZTETÉS: A "FIGYELMEZTETÉS" üzenet hardver-meghibásodás vagy adatvesztés potenciális lehetőségére hívja fel a figyelmet, egyben közli a probléma elkerülésének módját.

VIGYÁZAT: A VIGYÁZAT jelzés az esetleges tárgyi vagy személyi sérülés, illetve életveszély lehetőségére hívja fel a figyelmet.

© 2018 Dell Inc. vagy leányvállalatai. Minden jog fenntartva. A Dell, az EMC és egyéb védjegyek a Dell Inc. vagy leányvállalatainak védjegyei. Minden egyéb névjegy a vonatkozó vállalatok védjegye lehet.

# Tartalomjegyzék

| Fejezetszám: 1: A számítógép üzembe helyezése                                 | 4  |
|-------------------------------------------------------------------------------|----|
| Fejezetszám: 2: Számítógépház                                                 |    |
| Flölnézet                                                                     | 7  |
| Hátulnézet                                                                    | 8  |
| Alaplap elrendezése                                                           |    |
| Fejezetszám: 3: Rendszer műszaki adatai                                       |    |
| -<br>Rendszer-információ                                                      |    |
| Processzor                                                                    |    |
| Memória                                                                       |    |
| Tárolási                                                                      |    |
| Tárolókonfigurációk mátrixa                                                   | 14 |
| Audio                                                                         |    |
| Videokártya                                                                   |    |
| Kommunikáció                                                                  |    |
| Portok és csatlakozók                                                         |    |
| Médiakártya-olvasó                                                            |    |
| Tápegység                                                                     |    |
| A rendszer fizikai méretei                                                    |    |
| Számítógép használati környezete                                              | 17 |
| Fejezetszám: 4: Rendszerbeállítás                                             | 19 |
| -<br>Rendszerindító menü                                                      |    |
| Navigációs billentyűk                                                         |    |
| Rendszerbeállítási opciók                                                     |    |
| A BIOS frissítése a Windows rendszerben                                       |    |
| A BIOS frissítése bekapcsolt BitLocker funkció mellett                        | 27 |
| A rendszer BIOS-ának frissítése egy USB-s pendrive segítségével               | 27 |
| A Dell BIOS frissítése Linux és Ubuntu környezetekben                         |    |
| A BIOS frissítése az F12 egyszer használatos rendszerindító menü segítségével |    |
| Rendszer- és beállítási jelszó                                                |    |
| Rendszerbeállító jelszó hozzárendelése                                        |    |
| Meglévő rendszerjelszó és/vagy beállítási jelszó törlése, illetve módosítása  |    |
| Fejezetszám: 5: Szoftver                                                      |    |
| -<br>Támogatott operációs rendszerek                                          |    |
| Windows-illesztőprogramok letöltése                                           |    |
| Fejezetszám: 6: Hogyan kérhet segítséget                                      |    |
| A Dell elérhetőségei                                                          |    |

## A számítógép üzembe helyezése

1. Csatlakoztassa a billentyűzetet és az egeret.

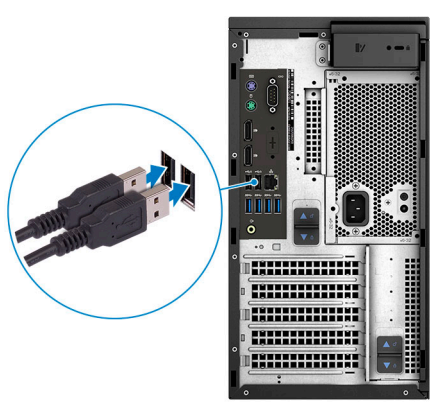

2. Csatlakoztassa a hálózati kábelt, vagy csatlakozzon egy vezeték nélküli hálózathoz.

(i) MEGJEGYZÉS: A vezeték nélküli hálózati kártya opcionális tartozék, amelyet külön kell megvásárolni.

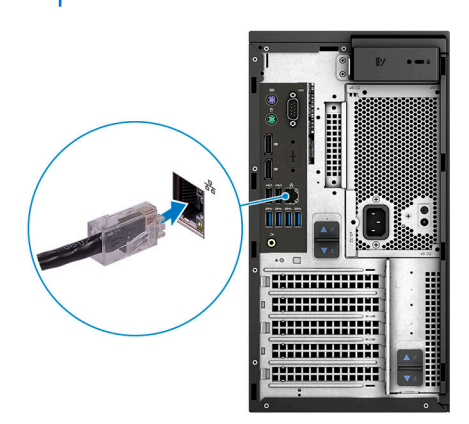

3. Csatlakoztassa a monitort.

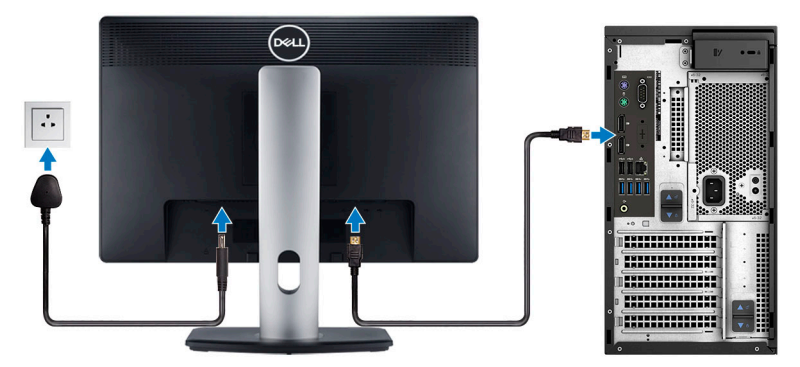

(i) MEGJEGYZÉS: Ha Ön különálló grafikus kártyával rendelte meg számítógépét, a számítógép hátlapján található HDMI- és kijelzőportok takarva vannak. Csatlakoztassa a kijelzőt a különálló grafikus kártyához.

4. Csatlakoztassa a tápkábelt.

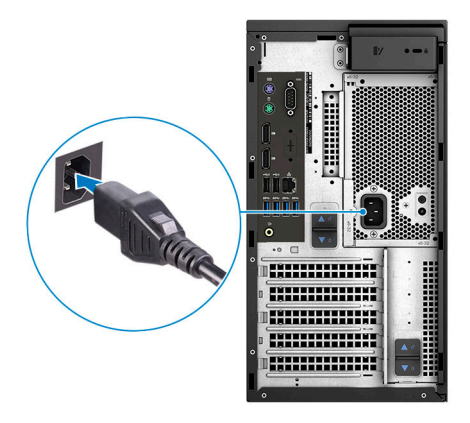

5. Nyomja meg a bekapcsológombot.

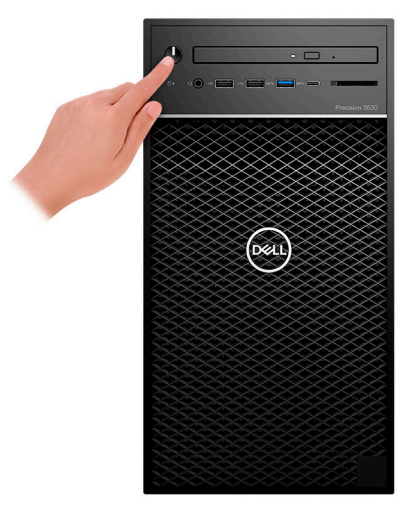

- 6. A Windows-beállítás elvégzéséhez kövesse a képernyőn megjelenő utasításokat.
  - a. Kapcsolódjon egy hálózathoz.

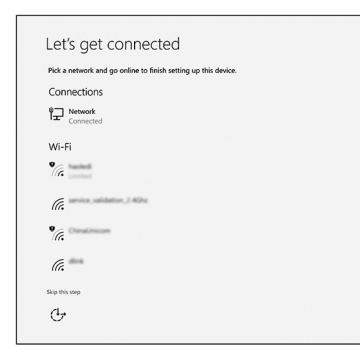

**b.** Jelentkezzen be Microsoft-fiókjába, vagy hozzon létre egy új fiókot.

| / N               |                     |                   |  |
|-------------------|---------------------|-------------------|--|
| 1 🗥 🕼 🕄 💷         | iens a world of ben | etits. Learn more |  |
| Email or phone    |                     |                   |  |
| Password          |                     |                   |  |
| orgot my password |                     |                   |  |
|                   |                     |                   |  |

#### 7. Dell-alkalmazások keresése.

#### 1. táblázat: Dell-alkalmazások keresése

| lkonok | Funkciók                                                                                                    |
|--------|----------------------------------------------------------------------------------------------------|
|        | Regisztrálja a számítógépét                                                                                                    |
|        | Dell súgó és támogatás                                                                                                    |
|        | Image: Contract of the Stager       Image: Contract of the Stager         Image: Contract of the Stager       Image: Contract of the Stager         Image: Contract of the Stager       Image: C |
| ~      | SupportAssist – Ellenőrizze és frissítse számítógépét                                                                                                    |

# Számítógépház

Ez a fejezet a több különböző nézetből mutatja be a házat, valamint a portokat és a csatlakozókat, továbbá az FN-billentyűkombinációkat ismerteti.

## **Elölnézet**

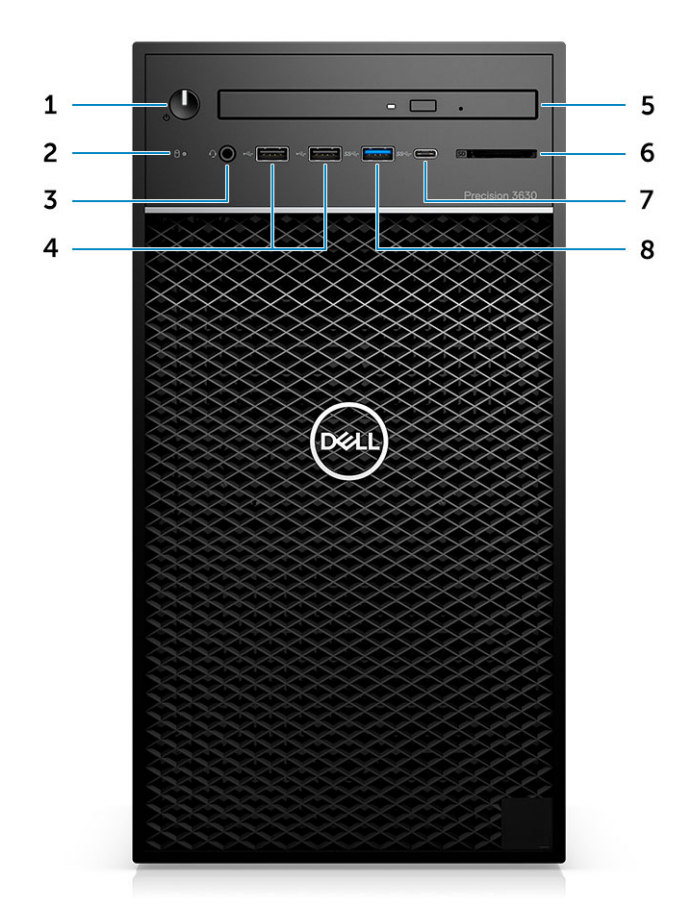

- 1. Bekapcsológomb/Diagnosztikai visszajelző
- 3. 3,5 mm-es kombinált sztereó fülhallgató/mikrofon
- 5. Optikai meghajtó/CAC-olvasó (opcionális)
- 7. USB 3.1 Type-C-port

- 2. Merevlemezmeghajtó-aktivitás LED
- 4. USB 2.0 Type-A portok
- 6. Médiakártya-olvasó (opcionális)
- 8. USB 3.0 Type-A port

### Hátulnézet

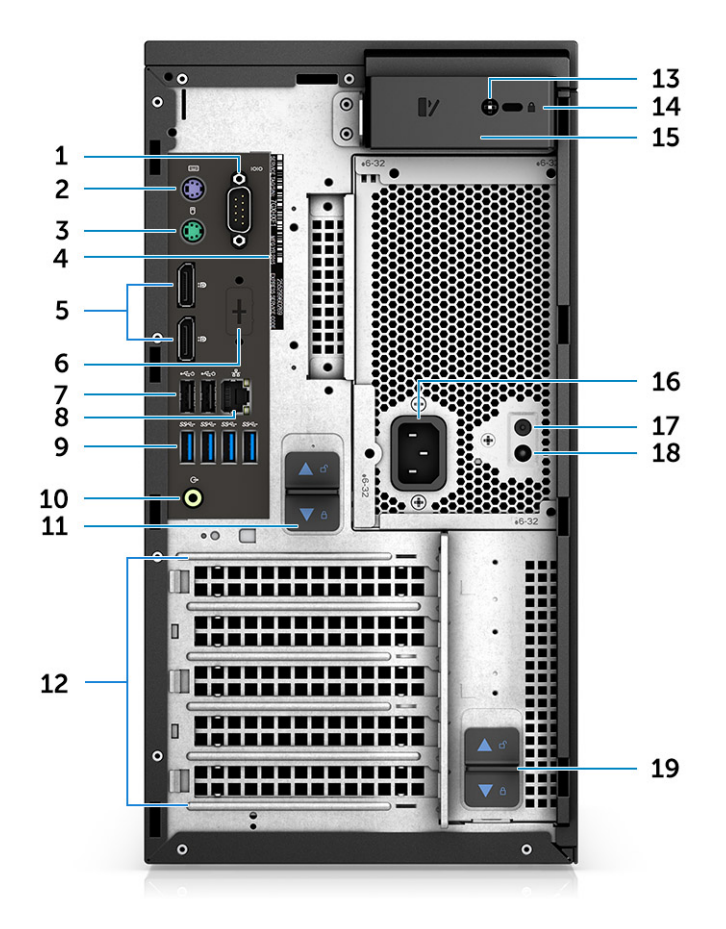

- 1. Soros port
- 3. PS2 port (egér)
- 5. 2 db DisplayPort-csatlakozó
- 7. Két USB 2.0 Type-A (SmartPower funkcióval)
- 9. 4 db USB 3.1 Gen1 port
- 11. Tápegység-csuklópánt kioldóretesze
- 13. Oldalsó fedél biztonsági csavarja
- 15. Burkolatkioldó kar
- 17. Tápegység beépített tesztelőgombja (BIST)
- 19. Tápegység-csuklópánt kioldóretesze

- 2. PS2 port (billentyűzet)
- 4. Szervizcímke
- 6. Tartóelem opcionális VGA-, DP-, HDMI-, Type -bővítőkártyákhoz
- 8. RJ45 hálózati csatlakozó (maximális sebesség: 1000 Mbit/s)
- 10. Hangkimenet
- 12. Bővítőkártya-foglalatok
- 14. Kensington/zárnyílás
- 16. Tápcsatlakozó port
- 18. Tápegység beépített tesztjét (BIST) jelző LED

### Alaplap elrendezése

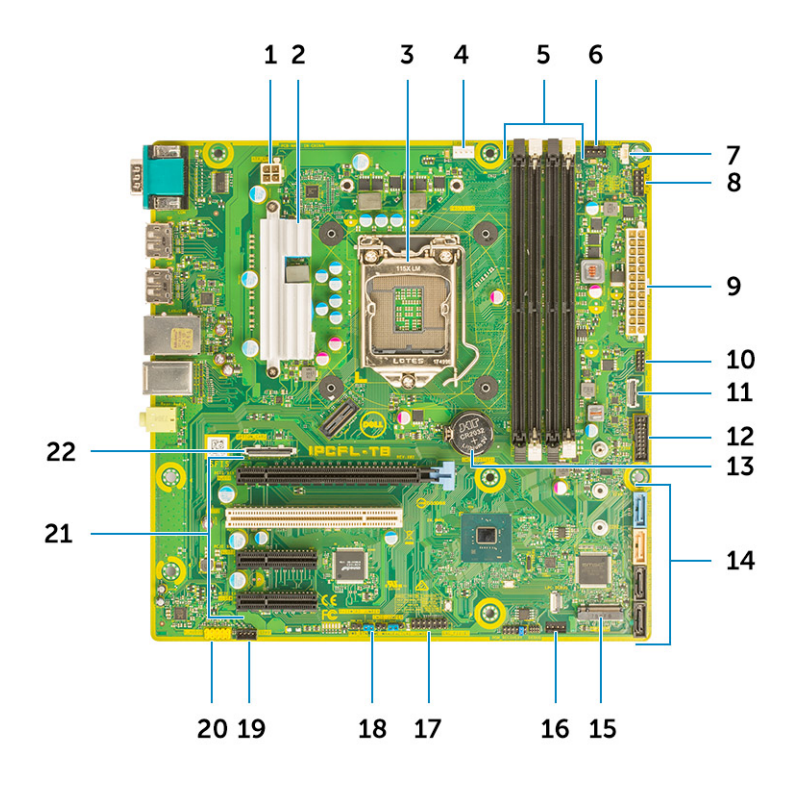

#### Torony kivitelű számítógép alaplapjának komponensei

- 1. Tápcsatlakozó (CPU)
- 2. VR-hűtőborda (csak a 95 wattos hűtőborda-megoldás esetén érhető el)
- 3. Processzorfoglalat
- 4. CPU ventilátor csatlakozó
- 5. Memóriamodul csatlakozó
- 6. Rendszerventilátor csatlakozó
- 7. Behatolásjelző kapcsoló csatlakozója
- 8. A bekapcsológomb-modul csatlakozója
- 9. ATX PSU tápcsatlakozó
- 10. SD-kártyaolvasó csatlakozója
- 11. Előlapi USB Type-C csatlakozója
- 12. Elülső USB csatlakozó
- 13. Gombelem
- 14. SATA-csatlakozók
- 15. M.2 csatlakozó
- 16. Elülső ventilátor csatlakozója

() **MEGJEGYZÉS:** A 2019. július előtt megvásárolt számítógépek nem rendelkeztek kiépítéssel az elülső ventilátorhoz, és elképzelhető, hogy a régi alaplapokon nem található meg ez a csatlakozó.

- 17. CAC\_PIV/BT-csatlakozó
- 18. Jelszóáthidaló
- 19. Hangszóró csatlakozó
- 20. Audio csatlakozó
- 21. PCIe-foglalatok (felülről lefelé):
  - a. Teljes magasságú PCle x16
  - b. PCI x1
  - c. Két teljes magasságú PCle x4

22. Opcionális kártyacsatlakozó (VGA, HDMI, DP, USB Type-C)

## Rendszer műszaki adatai

() MEGJEGYZÉS: A kínálat régiónként változhat. A következő műszaki adatok csupán a törvény értelmében a számítógéphez kötelezően mellékelendő adatok. Ha további információkat szeretne a számítógép konfigurációjáról, lépjen a Windows operációs rendszer Súgó és támogatás menüpontjába, és válassza a számítógép adatainak megtekintésére szolgáló lehetőséget.

### **Rendszer-információ**

### 2. táblázat: Rendszer-információ

| Funkció             | Műszaki adatok         |
|---------------------|------------------------|
| Chipkészlet         | Intel C246 chipkészlet |
| DRAM busz szélesség | 64 bit                 |
| FLASH EPROM         | SP1 128 Mbit           |
| PCle busz           | 8 GHz                  |
| Külső busz sebesség | DMI 3,0-8 GT/s         |

### Processzor

 MEGJEGYZÉS: A processzorok számozása nincs összefüggésben azok teljesítményével. A processzorok elérhetősége bármikor változhat, illetve régiónként és országonként is eltérő lehet.

### 3. táblázat: Processzor műszaki adatai

| Típus                                                                                             | UMA grafikus eszköz     |
|---------------------------------------------------------------------------------------------------|-------------------------|
| Intel Xeon E processzorok:                                                                        |                         |
| Intel Xeon E processzor, E-2224 (4 mag, 4T, 8 MB gyorsítótár, 3,3<br>GHz, 4,5 GHz Turbo, 71 W)    | Nincs                   |
| Intel Xeon E processzor, E-2224G (4 mag, 4T, 8 MB gyorsítótár,<br>3,4 GHz, 4,7 GHz Turbo, 80 W)   | Intel UHD Graphics P630 |
| Intel Xeon E processzor, E-2236 (6 mag, 12T, 12 MB gyorsítótár,<br>3,4 GHz, 4,8 GHz Turbo, 71 W)  | Nincs                   |
| Intel Xeon E processzor, E-2246G (6 mag, 12T, 12 MB gyorsítótár,<br>3,5 GHz, 4,8 GHz Turbo, 80 W) | Intel UHD Graphics P630 |
| Intel Xeon E processzor, E-2274G (4 mag, 8T, 8 MB gyorsítótár,<br>3,5 GHz, 4,9 GHz Turbo, 80 W)   | Intel UHD Graphics P630 |
| Intel Xeon E processzor, E-2286G (6 mag, 12T, 12 MB gyorsítótár, 3,8 GHz, 4,9 GHz Turbo, 95 W)    | Intel UHD Graphics P630 |
| Intel Xeon E processzor, E-2124 (4 mag, 8 MB gyorsítótár, 3,4<br>GHz, 4,5 GHz Turbo, 71 W)        | Nincs                   |

#### 3. táblázat: Processzor műszaki adatai (folytatódik)

| Típus                                                                                             | UMA grafikus eszköz     |  |  |
|---------------------------------------------------------------------------------------------------|-------------------------|--|--|
| Intel Xeon E processzor, E-2124G (4 mag, 8 MB gyorsítótár, 3,4<br>GHz, 4,5 GHz Turbo, 80 W)       | Intel UHD Graphics P630 |  |  |
| Intel Xeon E processzor, E-2136 (6 mag, HT, 12 MB gyorsítótár, 3,3 GHz, 4,5 GHz Turbo, 71 W)      | Nincs                   |  |  |
| Intel Xeon E processzor, E-2146G (6 mag, 12T, 12 MB gyorsítótár,<br>3,5 GHz, 4,5 GHz Turbo, 80 W) | Intel UHD Graphics P630 |  |  |
| Intel Xeon E processzor, E-2174G (4 mag, 8T, 8 MB gyorsítótár,<br>3,8 GHz, 4,7 GHz Turbo, 80 W)   | Intel UHD Graphics P630 |  |  |
| Intel Xeon E processzor, E-2186G (6 mag, 12T, 12 MB gyorsítótár, 3,8 GHz, 4,7 GHz Turbo, 95 W)    | Intel UHD Graphics P630 |  |  |
| Intel Core processzorok:                                                                          |                         |  |  |
| Intel Core i3-9100 processzor (4 mag, 4T, 6 MB gyorsítótár, 4,0<br>GHz, 65 W)                     | Intel UHD Graphics 630  |  |  |
| Intel Core i5-9500 processzor (6 mag, 6T, 9 MB gyorsítótár, 3,0<br>GHz, 4,0 GHz Turbo, 65 W)      | Intel UHD Graphics 630  |  |  |
| Intel Core i5-9600 processzor (6 mag, 6T, 9 MB gyorsítótár, 3,6<br>GHz, 4,60 GHz Turbo, 65 W)     | Intel UHD Graphics 630  |  |  |
| Intel Core i7-9700 processzor (8 mag, 8T, 12 MB gyorsítótár, 3,6<br>GHz, 4,70 GHz Turbo, 65 W)    | Intel UHD Graphics 630  |  |  |
| Intel Core i7-9700K processzor (8 mag, 8T, 12 MB gyorsítótár, 3,6<br>GHz, 4,90 GHz Turbo, 95 W)   | Intel UHD Graphics 630  |  |  |
| Intel Core i9-9900 processzor (8 mag, 16 MB gyorsítótár, 3,1 GHz, 5,0 GHz Turbo)                  | Intel UHD Graphics 630  |  |  |
| Intel Core i9-9900K processzor (8 mag, 16 MB gyorsítótár, 3,6<br>GHz, 5,0 GHz Turbo)              | Intel UHD Graphics 630  |  |  |
| Intel Core i3-8100 processzor (4 mag, 4T, 6 MB gyorsítótár, 3,6<br>GHz, 65 W)                     | Intel HD Graphics 630   |  |  |
| Intel Core i5-8500 processzor (6 mag, 6T, 9 MB gyorsítótár, 3,0<br>GHz, 4,1 GHz Turbo, 65 W)      | Intel HD Graphics 630   |  |  |
| Intel Core i5-8600 processzor (6 mag, 6T, 9 MB gyorsítótár, 3,1<br>GHz, 4,3 GHz Turbo, 65 W)      | Intel HD Graphics 630   |  |  |
| Intel Core i7-8700 processzor (6 mag, 12T, 12 MB gyorsítótár, 3,20<br>GHz, 4,6 GHz Turbo, 65 W)   | Intel HD Graphics 630   |  |  |
| Intel Core i7-8700K processzor (6 mag, 12T, 12 MB gyorsítótár, 3,7<br>GHz, 4,7 GHz Turbo, 91 W)   | Intel HD Graphics 630   |  |  |
| Intel Pentium Gold processzorok:                                                                  |                         |  |  |
| Intel Pentium Gold G5420 (2 mag, 4T, 4 MB gyorsítótár, 3,6 GHz,<br>65 W)                          | Intel UHD Graphics 610  |  |  |
| Intel Pentium Gold G5400 (2 mag, 4T, 4 MB gyorsítótár, 3,6 GHz, 65 W)                             | Intel UHD Graphics 610  |  |  |

## Memória

### 4. táblázat: Memória műszaki adatai

| Funkció                               | Műszaki adatok                                                                                                    |
|---------------------------------------|----------------------------------------------------------------------------------------------------|
| Minimális memória konfiguráció        | 4 GB                                                                                                    |
| Maximális memória konfiguráció        | 128 GB                                                                                                    |
| Bővítőhelyek száma                    | 4 DIMM-foglalat                                                                                                    |
| Maximális memóriaméret foglalatonként | 32 GB                                                                                                    |
| Memórialehetőségek                    | <ul> <li>4 GB DDR4 (1 x 4 GB) - nem ECC</li> <li>8 GB DDR4 (2 x 4 GB) - nem ECC</li> <li>8 GB DDR4 (1 x 8 GB) - ECC/nem ECC</li> <li>16 GB DDR4 (2 x 8 GB) - ECC/nem ECC</li> <li>16 GB DDR4 (4 x 4 GB) - nem ECC</li> <li>32 GB DDR4 (4 x 8 GB) - ECC/nem ECC</li> <li>32 GB DDR4 (2 x 16 GB) - ECC/nem ECC</li> <li>64 GB DDR4 (4 x 16 GB) - ECC/nem ECC</li> <li>128 GB DDR4 (4 x 32 GB) - ECC/nem ECC</li> </ul> |
| Típus                                 | DDR4 SDRAM vagy ECC memória                                                                                                    |
| Sebesség                              | <ul> <li>2666 MHz (6 mag)</li> <li>2400 MHz (4 mag)</li> </ul>                                                                                                    |

## Tárolási

### 5. táblázat: Tárolóeszköz műszaki adatai

| Típus                                                  | Kivitel                              | Interfész                                                                                      | Security Options<br>(Biztonsági opciók) | Kapacitás |
|--------------------------------------------------------|--------------------------------------|------------------------------------------------------------------------------------------------|-----------------------------------------|-----------|
| SSD                                                    | M.2 2280/2260/2242<br>PCle x4        | <ul> <li>SATA AHCl, akár 6<br/>Gbit/s</li> <li>PCle 3 x 4 NVME,<br/>maximum 32 Gb/s</li> </ul> | lgen, SED-meghajtókkal                  | Max. 2 TB |
| 1 db 2,5 hüvelykes<br>merevlemez (HDD)                 | Kb. 2,760 x 3,959 x 0,374<br>hüvelyk | SATA AHCI, akár 6<br>Gbit/s                                                                    | lgen, SED/FIPS HDD-vel                  | Max. 2 TB |
| Egy 2,5-hüvelykes<br>félvezető-alapú meghajtó<br>(SSD) | Kb. 2,760 x 3,959 x 0,374<br>hüvelyk | SATA AHCI, akár 6<br>Gbit/s                                                                    | NINCS                                   | Max. 1 TB |
| Egy 3,5 hüvelykes<br>merevlemez (HDD)                  | Kb. 4,00 × 1,00 × 0,984<br>hüvelyk   | SATA AHCI, akár 6<br>Gbit/s                                                                    | NINCS                                   | Мах. 8 ТВ |
| Zoom2-kártya                                           | M.2 2280 PCle x4                     | PCle × 4, max. 32 Gbit/s                                                                       | NINCS                                   | Max. 2 TB |

## Tárolókonfigurációk mátrixa

### 6. táblázat: Tárolókombinációk

| Elsődleges/rendszerindító merevlemez-meghajtó | Másodlagos merevlemez-meghajtó                                                                                  |
|-----------------------------------------------|----------------------------------------------------------------------------------------------------|
| M.2 meghajtó                                  | Max. 3 db 3,5 hüvelykes / 4 db 2,5 hüvelykes SATA SSD/HDD / PCIe SSD<br>M.2 csatlakozókártya                    |
| 2,5 hüvelykes meghajtó                        | Max. 2 db 3,5 hüvelykes / 3 db 2,5 hüvelykes SATA SSD/HDD /1 db M.2<br>meghajtó/PCle SSD M.2 csatlakozókártya   |
| 3,5 hüvelykes meghajtó                        | Max. 2 db 3,5 hüvelykes / 3 db 2,5 hüvelykes SATA SSD/HDD /1 db M.2<br>meghajtó / PCle SSD M.2 csatlakozókártya |

## **Audio**

### 7. táblázat: Hangrendszer műszaki adatai

| Funkció                 | Műszaki adatok                                                                                                 |  |  |
|-------------------------|----------------------------------------------------------------------------------------------------|--|--|
| Vezérlő                 | Integrált Realtek ALC3234                                                                                      |  |  |
| Típus                   | Kétcsatornás HD minőségű hang                                                                                  |  |  |
| Hangszórók              | Egy                                                                                                    |  |  |
| Interfész               | <ul> <li>Univerzális audiocsatlakozó (hátul)</li> <li>Kombinált sztereó fülhallgató/mikrofon (elöl)</li> </ul> |  |  |
| Belső hangszoró erősítő | 2 W                                                                                                    |  |  |

## Videokártya

### 8. táblázat: A videokártya műszaki adatai

| Vezérlő                    | Típus | CPU-függőség                                                 | Grafikus<br>memória<br>típusa | Kapacitás                         | Külső képernyő<br>támogatás     | Maximális<br>felbontás |
|----------------------------|-------|--------------------------------------------------------------|-------------------------------|-----------------------------------|---------------------------------|------------------------|
| Intel HD Graphics 630      | UMA   | Intel Core i3,i5<br>vagy i7 8XXX<br>sorozatú<br>processzorok | Integrált                     | Megosztott<br>rendszermemóri<br>a | 2 db DisplayPort-<br>csatlakozó | 4096 × 2304            |
| Intel UHD Graphics<br>610  | UMA   | Intel Pentium<br>Gold G54XX<br>sorozatú<br>processzorok      | Integrált                     | Megosztott<br>rendszermemóri<br>a | 2 db DisplayPort-<br>csatlakozó | 4096 × 2304            |
| Intel UHD Graphics<br>630  | UMA   | Intel Core i3,i5<br>vagy i7 9XXX<br>sorozatú<br>processzorok | Integrált                     | Megosztott<br>rendszermemóri<br>a | 2 db DisplayPort-<br>csatlakozó | 4096 × 2304            |
| Intel UHD Graphics<br>P630 | UMA   | Intel Xeon<br>E-21XXG és<br>22XXG sorozatú<br>processzorok   | Integrált                     | Megosztott<br>rendszermemóri<br>a | 2 db DisplayPort-<br>csatlakozó | 4096 × 2304            |

### 8. táblázat: A videokártya műszaki adatai (folytatódik)

| Vezérlő                                                                           | Típus     | CPU-függőség | Grafikus<br>memória<br>típusa | Kapacitás | Külső képernyő<br>támogatás                                        | Maximális<br>felbontás |
|-----------------------------------------------------------------------------------|-----------|--------------|-------------------------------|-----------|--------------------------------------------------------------------|------------------------|
| nVIDIA Quadro P<br>sorozat (P5000,<br>P4000, P2000, P1000,<br>P620, P400)         | Különálló | Hiányzik     | GDDR5/<br>GDDR5X              | 2–16 GB   | Max. négy<br>DisplayPort (DP 1.4)<br>DVI-I                         | 4096 × 2304            |
| nVIDIA GeForce 10-es<br>sorozat (GTX<br>1080/1060)                                | Különálló | Hiányzik     | GDDR5/<br>GDDR5X              | 6 GB/8 GB | DVI-D<br>HDMI 2.0<br>3 db DP 1.3 (DP 1.4-<br>kompatibilis)         | 4096 × 2304            |
| nVIDIA Quadro RTX-<br>sorozat (RTX4000,<br>RTX5000)                               | Különálló | Hiányzik     | GDDR5/<br>GDDR5X              | 6 GB/8 GB | DVI-D<br>HDMI 2.0<br>3 db DP 1.3 (DP 1.4-<br>kompatibilis)         | 7680 x 4320            |
| nVIDIA GeForce 20-as<br>sorozat (RTX2060 SI,<br>RTX 2080B/ RTX<br>2080 Super)     | Különálló | Hiányzik     | GDDR5/<br>GDDR5X              | 6 GB/8 GB | DVI-D<br>HDMI 2.0<br>Max. 3 db DP 1.3<br>(DP 1.4-<br>kompatibilis) | 7680 x 4320            |
| AMD Radeon Pro WX-<br>sorozat (2100, 3200,<br>3100, 4100, 5100,<br>7100) és RX580 | Különálló | Hiányzik     | GDDR5                         | 2–8 GB    | DP1.3<br>2–4 mini-DP                                               | 4096 × 2304            |

() MEGJEGYZÉS: A 75 wattos vagy annál nagyobb teljesítményű grafikus kártyák esetén 6 tűs és/vagy 8 tűs tápcsatlakozóra van szükség.

### Kommunikáció

### 9. táblázat: Kommunikációs műszaki adatok

| Funkció                                                    | Műszaki adatok                                                                                                    |
|------------------------------------------------------------|----------------------------------------------------------------------------------------------------|
| Vezeték nélküli kapcsolat<br>Frekvenciasáv: 2,4 GHz, 5 GHz | Intel® Dual Band Wireless-9260 (Thunder Peak 2) 802.11AC 2x2<br>Wi-Fi + BT 5 LE M.2 vezeték nélküli hálózati kártya |
|                                                            | Qualcomm QCA9377 kétsávos WiFi- és Bluetooth-kártya                                                                 |
| Bővítőkártyák                                              | 1 GB NIC, 2,5 GB/5 Gb NIC                                                                                           |
| RJ45 hálózati adapter (10/100/1000 Mbps)                   | Intel® Ethernet Connection I219 sorozat                                                                             |

### Portok és csatlakozók

### 10. táblázat: Portok és csatlakozók

| Funkció              | Műszaki adatok                       |
|----------------------|--------------------------------------|
| Memóriakártya-olvasó | Opcionális SD 4.0 médiakártya-olvasó |

### 10. táblázat: Portok és csatlakozók (folytatódik)

| Funkció             | Műszaki adatok                                                                                                    |
|---------------------|----------------------------------------------------------------------------------------------------|
| Smart kártya olvasó | Opcionális                                                                                                    |
| USB                 | <ul> <li>Két USB 2.0 Type-A port (elöl)</li> <li>Egy USB 3.1 Gen 2 Type-C port (elöl)</li> <li>Egy USB 3.1 Type-A port (elöl)</li> <li>Négy USB 3.1 Gen 1 port (hátul)</li> <li>Két USB 2.0 port (hátul, SmartPower funkcióval)</li> <li>MEGJEGYZÉS: A SmartPower On funkció nem érhető el Kínában</li> </ul> |
| Biztonság           | Noble Wedge/Kensington zárnyílás                                                                                                    |
| Audio               | Univerzális audiocsatlakozó (elöl)<br>Vonalkimenet (hátul)                                                                                                    |
| Videó               | <ul> <li>DisplayPort/HDMI/VGA/USB Type-C (opcionális)</li> <li>Két DisplayPort 1.2</li> </ul>                                                                                                    |
| Hálózati adapter    | Egy RJ-45-csatlakozó                                                                                                    |
| Soros port          | Egy soros port                                                                                                    |
| PS/2                | <ul><li>Egér</li><li>Billentyűzet</li></ul>                                                                                                    |

### Médiakártya-olvasó

### 11. táblázat: A médiakártya-olvasó műszaki adatai

| Funkció            | Műszaki adatok                                                                    |
|--------------------|-----------------------------------------------------------------------------------|
| Típus              | Push-pull típusú USB 3.0 interfésszel                                             |
| Támogatott kártyák | <ul> <li>SD</li> <li>SDHC</li> <li>SDXC</li> <li>UHS-I</li> <li>UHS-II</li> </ul> |

## Tápegység

### 12. táblázat: Áramellátás műszaki adatai

| Funkció                      | Műszaki adatok                          |
|------------------------------|-----------------------------------------|
| Energiatakarékos tápegység   | Belső                                   |
| 80 Plus bronz tanúsítvány    | 300 W EPA Bronz (SD nélkül)             |
| 80 Plus arany tanúsítvány    | 300/460 W (SD-vel) és 850 W (SD-vel)    |
| Újrahasznosítható csomagolás | Opcionális, csak az Egyesült Államokban |

### 12. táblázat: Áramellátás műszaki adatai (folytatódik)

| Funkció              | Műszaki adatok |
|----------------------|----------------|
| MultiPack csomagolás | Nem            |

### A rendszer fizikai méretei

#### 13. táblázat: A rendszer fizikai méretei

| Funkció                       | Műszaki adatok |
|-------------------------------|----------------|
| Ház űrtartalma (liter)        | 20,41          |
| Ház tömege (font / kilogramm) | 23,37/10,6     |

#### 14. táblázat: A számítógépház méretei

| Funkció                                                                   | Műszaki adatok |
|---------------------------------------------------------------------------|----------------|
| Magasság (hüvelyk / centiméter)                                           | 13,19/33,50    |
| Szélesség (hüvelyk / centiméter)                                          | 6,95/17,66     |
| Mélység (hüvelyk / centiméter)                                            | 13,58/34,50    |
| Szállított csomag tömege (font / kilogramm – csomagolóanyaggal<br>együtt) | 33/14,97       |

#### 15. táblázat: Csomagolás paraméterei

| Funkció                          | Műszaki adatok |
|----------------------------------|----------------|
| Magasság (hüvelyk / centiméter)  | 18,5/47        |
| Szélesség (hüvelyk / centiméter) | 13,9/35,3      |
| Mélység (hüvelyk / centiméter)   | 19,37/49,2     |

### Számítógép használati környezete

Légkörszennyezési szint: G1-es osztályú az ISA-S71.04-1985 jelű szabvány szerint

() MEGJEGYZÉS: A Dell számítógépek környezetvédelmi jellemzőivel kapcsolatos további információkért lépjen a Környezetvédelmi jellemzők szakaszra. Nézze meg, hogy az Ön régiójában milyen jellemzőket biztosítunk.

#### 16. táblázat: Számítógép használati környezete

|                                   | Üzemi                                                                                              | Tárolóhely                                                                                      |
|-----------------------------------|----------------------------------------------------------------------------------------------------|-------------------------------------------------------------------------------------------------|
| Hőmérséklet-tartomány             | 0 °C és 35 °C (32 °F és 95 °F) között                                                              | - 40 °C - 65 °C (- 40 °F - 149 °F)                                                              |
| Relatív páratartalom (legfeljebb) | 10 % és 80 % között (nem lecsapódó)<br>(j) MEGJEGYZÉS: Maximális<br>harmatpont-hőmérséklet = 26 °C | 10% és 95% között (nem lecsapódó)<br>() MEGJEGYZÉS: Maximális<br>harmatpont-hőmérséklet = 33 °C |
| Rezgés (maximum)                  | 0,26 GRMS                                                                                          | 1,37 GRMS                                                                                       |
| Rázkódás (maximum)                | 40 G <sup>†</sup>                                                                                  | 105 G ‡                                                                                         |

### 16. táblázat: Számítógép használati környezete (folytatódik)

|                                         | Üzemi                                               | Tárolóhely                                            |
|-----------------------------------------|-----------------------------------------------------|-------------------------------------------------------|
| Tengerszint feletti magasság (maximum): | –15,2 m és 3048 m (–50 láb és 10 000 láb)<br>között | –15,2 m és 10 668 m (–50 láb és 35 000<br>láb) között |

\*Mért rezgés, a felhasználói környezetet szimuláló, véletlenszerű rezgési spektrumot használva.

† 2 ms-os félszinuszú rezgéssel mérve, a merevlemez-meghajtó üzemelése mellett.

‡ 2 ms-os félszinuszú rezgéssel mérve, a merevlemez-meghajtó készenléti állapota mellett.

# Rendszerbeállítás

A rendszerbeállításokon keresztül kezelheti asztali számítógépe hardverét, és meghatározhatja a BIOS rendszer beállításait. A Rendszerbeállítás a következőket teszi lehetővé:

- Hardver hozzáadása vagy eltávolítása után módosíthatja az NVRAM beállításokat
- Megtekintheti a rendszer hardver konfigurációját
- Engedélyezheti vagy letilthatja az integrált eszközöket
- Teljesítmény és energiagazdálkodási korlátokat állíthat be
- Kezelheti a számítógép védelmét

### Rendszerindító menü

Az érvényes rendszerindító eszközök listáját tartalmazó egyszeri rendszerindító menü elindításához a Dell logó megjelenésekor nyomja meg az <F12> billentyűt. Ebben a menüben a diagnosztikai és BIOS-beállítások is megtalálhatók. A rendszerindító menüben felsorolt eszközök listája a rendszerben megtalálható, rendszerindításra alkalmas eszközök körétől függ. Ez a menü abban az esetben lehet hasznos, ha egy konkrét eszközről szeretné elindítani az eszközt, vagy diagnosztikát szeretne végezni a rendszeren. A rendszerindító menü módosítása nem változtatja meg a BIOS-ban tárolt rendszerindítási sorrendet.

Az opciók:

- UEFI Boot:
  - Windows Boot Manager
- Egyéb opciók:
  - BIOS beállítás
  - BIOS frissítés
  - Diagnosztika
  - Rendszerindítási üzemmód beállítások módosítása

### Navigációs billentyűk

 MEGJEGYZÉS: A legtöbb rendszerbeállítási opció esetén az elvégzett módosításokat a rendszer rögzíti, de azok csak a rendszer újraindítása után lépnek érvénybe.

| Billentyűk       | Navigáció                                                                                                    |
|------------------|----------------------------------------------------------------------------------------------------|
| Felfelé nyíl     | Lépés az előző mezőre.                                                                                                    |
| Lefelé nyíl      | Lépés a következő mezőre.                                                                                                    |
| Enter            | Érték kiválasztása a kijelölt mezőben (ha van), vagy a mezőben lévő hivatkozás megnyitása.                                                                                                    |
| Szóköz billentyű | Legördülő lista kibontása vagy összecsukása, ha lehetséges.                                                                                                    |
| Fül              | Lépés a következő fókusz területre.                                                                                                    |
| Esc              | Visszalépés az előző oldalra, amíg a fő képernyő meg nem jelenik. Ha a főképernyőn megnyomja az Esc billentyűt<br>megjelenik egy üzenet, amely felszólítja a változtatások mentésére, és újraindítja a rendszert. |

### Rendszerbeállítási opciók

MEGJEGYZÉS: A számítógéptől és a hozzá tartozó eszközöktől függően előfordulhat, hogy az alábbiakban felsorolt opciók nem jelennek meg.

### 17. táblázat: Általános

| Lehetőség               | Leírás                                                                                                    |
|-------------------------|----------------------------------------------------------------------------------------------------|
| Rendszeradatok          | Ebben a részben található a számítógép hardverének elsődleges jellemzőinek listája.                                                                                                    |
|                         | <ul> <li>Rendszeradatok</li> <li>Memory Configuration (Memóriakonfiguráció)</li> <li>PCI Information (PCI-adatok)</li> <li>Processor Information (Processzor adatai)</li> <li>Device Information (Eszközinformációk)</li> </ul>                        |
| Boot Sequence           | <ul> <li>Lehetővé teszi a sorrend módosítását, amelyben a számítógép operációs rendszert keres.</li> <li>Windows Boot Manager</li> <li>Onboard NIC (Csatlakoztatott hálózati kártya)</li> <li>Onboard NIC (Csatlakoztatott hálózati kártya)</li> </ul> |
| Boot List Options       | Lehetővé teszi az indítási lista opció módosítását.<br>• Legacy (Hagyományos)<br>• <b>UEFI</b> (alapértelmezett)                                                                                                    |
| Advanced Boot Options   | <ul> <li>Lehetővé teszi korábbi verziójú ROM opciók engedélyezését.</li> <li>Enable Legacy Option ROMs (Korábbi verziójú ROM opciók engedélyezése) (Alapértelmezett beállítás: nincs engedélyezve)</li> </ul>                                          |
| UEFI Boot Path Security | <ul> <li>Always, Except Internal HDD (Mindig, kivéve belső merevlemez-meghajtó esetén)<br/>(alapértelmezett)</li> <li>Always (Mindig)</li> <li>Soha</li> </ul>                                                                                         |
| Date/Time               | Lehetővé teszi a dátum és idő módosítását. A rendszerdátum és -idő módosításai azonnal érvénybe lépnek.                                                                                                    |

### 18. táblázat: Rendszer konfiguráció

| Lehetőség      | Leírás                                                                                                    |
|----------------|----------------------------------------------------------------------------------------------------|
| Integrated NIC | <ul> <li>Lehetővé teszi az alaplapi LAN-vezérlő konfigurálását. Az opciók:</li> <li>Disabled (Letiltva)</li> <li>Enabled (Engedélyezve)</li> <li>Enabled w/PXE (Engedélyezve PXE-vel) (Alapértelmezett)</li> </ul>  |
| Serial Port    | <ul> <li>A soros port beállításait azonosítja és definiálja. A soros port lehetséges beállításai:</li> <li>Disabled (Letiltva)</li> <li>COM1 (alapértelmezett)</li> <li>COM2</li> <li>COM3</li> <li>COM4</li> </ul> |
| SATA Operation | <ul> <li>Lehetővé teszi a belső SATA-merevlemez-meghajtó vezérlőjének konfigurálását. Az opciók:</li> <li>Disabled (Letiltva)</li> <li>AHCI</li> <li>RAID On (RAID bekapcsolva) (Alapértelmezett)</li> </ul>        |
| Meghajtók      | Lehetővé teszi az alaplapon található SATA meghajtók konfigurálását. Az opciók:<br>• SATA-0<br>• SATA-1<br>• SATA-2<br>• SATA-3<br>• SATA-4                                                                         |

### 18. táblázat: Rendszer konfiguráció (folytatódik)

| Lehetőség                | Leírás                                                                                                    |
|--------------------------|----------------------------------------------------------------------------------------------------|
|                          | M.2 PCle SSD-0                                                                                                    |
|                          | Alapértelmezett beállítás: Összes meghajtó engedélyezve.                                                                                                    |
| SMART Reporting          | Ezzel a funkcióval állíthatja be, hogy a rendszer jelezze-e az integrált merevlemez-meghajtók hibáit<br>az indítás során. Ez a technológia a SMART (Self-Monitoring Analysis and Reporting Technology)<br>szabvány része.                                                   |
|                          | <ul> <li>Enable SMART Reporting (SMART jelentés engedélyezése) - Ez a lehetőség alapértelmezés<br/>szerint le van tiltva.</li> </ul>                                                                                                    |
| USB Configuration        | Lehetővé teszi az USB-k konfigurálás engedélyezését vagy letiltását. Az opciók:                                                                                                    |
|                          | <ul> <li>Enable Boot Support (Rendszerindítási támogatás engedélyezése) (alapértelmezett)</li> <li>Enable Front USB Ports (Előlapi USB-portok engedélyezése) (alapértelmezett)</li> <li>Enable rear USB Ports (Hátsó USB-portok engedélyezése) (alapértelmezett)</li> </ul> |
| Front USB Configuration  | Lehetővé teszi az előlapi USB-k konfigurálásának engedélyezését vagy letiltását. Az opciók:                                                                                                    |
|                          | <ul> <li>1. előlapi port (bal)</li> <li>2. előlapi port (középső)</li> <li>3. előlapi port (jobb)*</li> <li>4. előlapi port (Type C)*</li> <li>* USB 3.0-kompatibilis portot jelöl</li> </ul>                                                                               |
| Rear USB Configuration   | Lehetővé teszi a hátsó USB-k konfigurálásának engedélyezését vagy letiltását. Az opciók:                                                                                                    |
|                          | <ul> <li>1. hátsó port (bal felső)</li> <li>2. hátsó port (jobb felső)</li> <li>3. hátsó port (bal)*</li> <li>4. hátsó port (bal közép)*</li> <li>5. hátsó port (jobb közép)*</li> <li>6. hátsó port (jobb)*</li> <li>* USB 3.1 Gen 1-kompatibilis portot jelöl.</li> </ul> |
| Memory Map IO above 4 GB | A beállítás alapértelmezés szerint engedélyezve van.                                                                                                    |
| USB PowerShare           | A USB PowerShare támogatás engedélyezése vagy letiltása.                                                                                                    |
|                          | Enable USB PowerShare (USB PowerShare engedélyezése) - A beállítás alapértelmezés szerint nem engedélyezett.                                                                                                    |
| Audio                    | Az audio funkció engedélyezése vagy letiltása.                                                                                                    |
|                          | Enable Audio (Audio engedélyezése) (Alapértelmezett)                                                                                                    |
|                          | <ul> <li>Enable Microphone (Mikrofon engedélyezése) (alapértelmezett)</li> <li>Enable Internal Speaker (Belső hangszóró engedélyezése) (alapértelmezett)</li> </ul>                                                                                                    |
| Miscellaneous devices    | Lehetővé teszi az egyéb alaplapi eszközök engedélyezését, illetve letiltását.                                                                                                    |
|                          | <ul> <li>Enable PCI Slot (PCI-foglalat engedélyezése) (alapértelmezett)</li> <li>Enable Secure Digital (SD) card (SD-kártya engedélyezése) (alapértelmezett)</li> <li>Secure Digital (SD) Card Boot (Rendszerindítás SD-kártyáról) (alapértelmezett)</li> </ul>             |

### 19. táblázat: Videó

| Lehetőség       | Leírás                                                                                                    |
|-----------------|----------------------------------------------------------------------------------------------------|
| Multi-Display   | A beállítás alapértelmezés szerint engedélyezve van.                                                           |
| Primary Display | Lehetővé teszi az elsődleges videovezérlő konfigurálását, amikor több vezérlő áll rendelkezésre. Az<br>opciók: |

#### 19. táblázat: Videó (folytatódik)

| Lehetőség | Leírás                                                                             |
|-----------|------------------------------------------------------------------------------------|
|           | Auto (Automatikus) (Alapértelmezett)     Intel HD Graphics     NV/IDIA HD Graphics |

### 20. táblázat: Security (Biztonság)

| Lehetőség                     | Leírás                                                                                                    |
|-------------------------------|----------------------------------------------------------------------------------------------------|
| Strong Password               | Ezzel a lehetőséggel engedélyezheti, illetve letilthatja a rendszer védelmére irányuló erős jelszavak megadását. A beállítás alapértelmezés szerint le van tiltva.                                                                                                    |
| Password Configuration        | Meghatározhatja a rendszergazdai jelszó és a rendszerjelszó megengedett minimális és maximális<br>karakterszámát. 4–32 karaktert írhat be.                                                                                                    |
| Password Bypass               | Lehetővé teszi a rendszerindító jelszó és a belső HDD jelszó kihagyását a rendszer újraindításakor.                                                                                                    |
|                               | <ul> <li>Disabled (Letiltva) – Mindig a rendszerindító és a belső HDD-jelszó kérése, ha azok be vannak<br/>állítva. A beállítás alapértelmezés szerint engedélyezve van.</li> <li>Kihagyás újraindításkor – Újraindítás esetén nem kell megadni a jelszavakat (melegindítás).</li> </ul>                                                                                                    |
|                               | (i) <b>MEGJEGYZÉS:</b> A rendszer teljesen kikapcsolt állapotból történő indításkor (ún.<br>hidegindításkor) mindig kéri a rendszer és a belső merevlemezek jelszavait. Ezentúl a rendszer a<br>moduláris rekeszekbe szerelt merevlemezek jelszavait is mindig kéri, ha vannak ilyen<br>merevlemezek.                                                                                                    |
| Password Change               | Beállíthatja, hogy a rendszerjelszó és a merevlemez-meghajtó jelszó módosítható legyen-e, ha be<br>van állítva a rendszergazdai jelszó.                                                                                                    |
|                               | Nem rendszergazda általi biztonság - a lehetőség alapértelmezés szerint le van tiltva.                                                                                                    |
| UEFI Capsule Firmware Updates | Ez a funkció lehetővé teszi annak beállítását, hogy a rendszer engedélyezze-e a BIOS-frissítéseket<br>UEFI-kapszula típusú frissítőcsomagokon keresztül. Ez a lehetőség az alapértelmezett beállítás. A<br>funkció letiltása esetén a BIOS-t nem lehet a Microsoft Windows Update és a Linux Vendor<br>Firmware Service (LVFS) funkcióhoz hasonló szolgáltatások révén frissíteni.                                                                                                    |
| TPM 2.0 Security              | Lehetővé teszi annak vezérlését, hogy a Trusted Platform Module (TPM) látható legyen-e az operációs rendszer számára.                                                                                                    |
|                               | <ul> <li>TPM On (TPM bekapcsolva) (alapértelmezett)</li> <li>Clear (Törlés)</li> <li>PPI Bypass for Enable Commands (PPI áthidalás engedélyezési parancsokhoz)<br/>(alapértelmezett)</li> <li>PPI Bypass for Disabled Commands (PPI áthidalás letiltott parancsokhoz)</li> <li>PPI Bypass for Clear Commands (PPI áthidalás törlési parancsokhoz)</li> <li>Attestation Enable (Hitelesítés engedélyezve) (alapértelmezett)</li> <li>Key Storage Enable (Kulcstárolás engedélyezve) (alapértelmezett)</li> <li>SHA-256 (alapértelmezett)</li> <li>Válasszon az alábbiak közül:</li> <li>Disabled (Letiltva)</li> <li>Enabled (Engedélyezve) (alapértelmezett)</li> </ul> |
| Computrace                    | <ul> <li>Lehetővé teszi az Absolute Software által biztosított opcionálisan kérhető Computrace szolgáltatás<br/>BIOS modul interfészének aktiválását, illetve letiltását. Engedélyezi vagy letiltja az eszközök<br/>kezelésére tervezett opcionális Computrace szolgáltatást.</li> <li>Deactivate (Deaktiválás)</li> <li>Disable (Letiltás)</li> <li>Activate (Aktiválás) (alapértelmezés)</li> </ul>                                                                                                    |
| Chassis Intrusion             | Ez a mező vezérli a behatolásvédelmi funkciót.<br>Válassza az alábbiak valamelyikét:                                                                                                    |

### 20. táblázat: Security (Biztonság) (folytatódik)

| Lehetőség                                                  | Leírás                                                                                                    |
|------------------------------------------------------------|----------------------------------------------------------------------------------------------------|
|                                                            | <ul> <li>Disabled (Letiltva)</li> <li>Enabled (Engedélyezve)</li> <li>On-Silent (Be, csendes) (alapértelmezett)</li> </ul>                                               |
| OROM Keyboard Access                                       | <ul> <li>Disabled (Letiltva)</li> <li>Enabled (Engedélyezve) (alapértelmezett)</li> <li>One Time Enable (Egyszeri engedélyezés)</li> </ul>                               |
| Admin Setup Lockout                                        | Megakadályozza, hogy a felhasználók hozzáférjenek a beállításokhoz, ha a rendszergazdai jelszó be<br>van állítva. Ez a lehetőség alapértelmezés szerint nincs beállítva. |
| SMM Security Mitigation (SMM<br>biztonsági óvintézkedések) | Ezzel a funkcióval további UEFI SMM biztonsági óvintézkedéseket engedélyezhet. Ez a lehetőség alapértelmezés szerint nincs beállítva.                                    |

### 21. táblázat: Biztonságos indítás

| Lehetőség             | Leírás                                                                                                    |
|-----------------------|----------------------------------------------------------------------------------------------------|
| Secure Boot Enable    | A beállítás alapértelmezés szerint engedélyezve van.                                                                                                    |
| Secure Boot Mode      | <ul> <li>Deployed Mode (Telepített mód) (alapértelmezett)</li> <li>Audit mode (Ellenőrzési mód)</li> </ul>                                                                                                    |
| Expert Key Management | <ul> <li>Lehetővé teszi az egyedi üzemmód kulcskezelés engedélyezését és letiltását.</li> <li>Enable Custom Mode (Egyedi üzemmód engedélyezése) (Ez az opció alapértelmezett beállításként nincs engedélyezve)</li> <li>Ha engedélyezve van, az opciók az alábbiak:</li> <li>PK (alapértelmezés)</li> <li>KEK</li> <li>db</li> <li>dbx</li> </ul> |

### 22. táblázat: Intel Software Guard Extensions

| Lehetőség           | Leírás                                                                                                    |
|---------------------|----------------------------------------------------------------------------------------------------|
| Intel SGX Enable    | Lehetővé teszi az Intel Software Guard Extensions technológia engedélyezését, illetve letiltását.<br>Az opciók:                                               |
|                     | <ul> <li>Disabled (Letiltva)</li> <li>Enabled (Engedélyezve)</li> <li>Software controlled (Szoftveres szabályozás) (alapértelmezett)</li> </ul>               |
| Enclave Memory Size | Lehetővé teszi az Intel szoftveres védelem bővítmények Guard Extensions beékelt<br>memóriaméretének módosítását. Az opciók:<br>• 32 MB<br>• 64 MB<br>• 128 MB |

### 23. táblázat: Teljesítmény

| Lehetőség          | Leírás                                                                                                    |
|--------------------|----------------------------------------------------------------------------------------------------|
| Multi Core Support | <ul> <li>Beállíthatja, hogy a folyamathoz a processzor csak egy vagy az összes magja engedélyezve legyen-e. A további magok engedélyezésével növelheti egyes alkalmazások teljesítményét. A beállítás alapértelmezés szerint engedélyezve van. Lehetővé teszi a processzor többmagos támogatásának engedélyezését, illetve letiltását. Az opciók:</li> <li>All (Összes) (Alapértelmezett)</li> </ul> |

#### 23. táblázat: Teljesítmény (folytatódik)

| Lehetőség                                    | Leírás                                                                                                    |
|----------------------------------------------|----------------------------------------------------------------------------------------------------|
|                                              | <ul> <li>1</li> <li>2</li> <li>3</li> <li>(i) MEGJEGYZÉS:</li> <li>A telepített processzortól függően megjelenő opciók eltérők lehetnek.</li> <li>Az opciók függnek a telepített processzor magszámától (All (összes), 1, 2, N-1 N magszámú processzorok esetén)</li> </ul>                                                                                                    |
| Intel SpeedStep                              | Lehetővé teszi az Intel SpeedStep funkció engedélyezését, illetve letiltását.<br>Alapértelmezett beállítás: <b>Enable Intel SpeedStep (Intel SpeedStep engedélyezése)</b>                                                                                                    |
| C-States Control                             | Lehetővé teszi a processzor további alvó állapotainak engedélyezését, illetve letiltását.<br><b>C states (C állapotok)</b> (Ez az opció alapértelmezett beállításként ki van választva)                                                                                                    |
| Cache Prefetch (Gyorsítótár-<br>előbetöltés) | <ul> <li>Hardware Prefetcher (Hardveres előbetöltés) (alapértelmezett)</li> <li>Adjacent Cache Prefetch (Kiegészítő gyorsítótár előbetöltése) (alapértelmezett)</li> <li>Ha a Hardware Prefetcher (Hardveres előbetöltés) opció engedélyezve van, a processzor<br/>hardveres előbetöltője automatikusan elvégzi az adatok és kódok előbetöltését.</li> <li>Ha az Adjacent Cache (Kiegészítő gyorsítótár előbetöltése) opció engedélyezve van, a processzor<br/>a legutóbb kért gyorsítótársor mellett a következő gyorsítótársort is lekéri.</li> </ul> |
| Intel TurboBoost                             | Lehetővé teszi a processzor Intel TurboBoost módjának engedélyezését, illetve letiltását.<br>Az <b>Intel TurboBoost</b> alapértelmezés szerint engedélyezve van.                                                                                                    |
| Hyper-Thread Control                         | <ul> <li>Lehetővé teszi a processzor HyperThreading (Többszálas vezérlés) funkciójának engedélyezését, illetve letiltását.</li> <li>Disabled (Letiltva)</li> <li>Enabled (Engedélyezve): Alapértelmezett</li> </ul>                                                                                                    |

### 24. táblázat: Energiakezelés

| Lehetőség                                                                                     | Leírás                                                                                                    |
|-----------------------------------------------------------------------------------------------|----------------------------------------------------------------------------------------------------|
| AC Recovery                                                                                   | Azt adja meg, hogy áramkimaradás esetén a számítógép hogyan működjön a váltakozó áram visszaállása után. A lehetséges értékek:<br>• Power off (Kikapcsolás) (Alapértelmezett)                                                          |
|                                                                                               | <ul> <li>Power On (Bekapcsolás)</li> </ul>                                                                                                    |
|                                                                                               | Last Power State (Utolsó állapot)                                                                                                    |
| Enable Intel Speed Shift<br>Technology (Az Intel Speed<br>Shift technológia<br>engedélyezése) | Lehetővé teszi az Intel Speed Shift technológia engedélyezését, illetve letiltását. Alapértelmezés<br>szerint az <b>Enable Intel Speed Shift Technology</b> (Intel Speed Shift Technology engedélyezése)<br>beállítás van kiválasztva. |
| Auto On Time                                                                                  | Lehetővé teszi, hogy beállítson egy időpontot, amikor a számítógépnek automatikusan be kell<br>kapcsolnia. Az opciók:                                                                                                    |
|                                                                                               | <ul> <li>Disabled (Letiltva) (Alapértelmezett)</li> <li>Every Day (Mindennap)</li> <li>Weekdays (Hétköznapokon)</li> <li>Nap kijelölése</li> </ul>                                                                                     |
| Deep Sleep Control                                                                            | <ul> <li>Lehetővé teszi a Deep Sleep (mély alvás) mód bekapcsolási feltételeinek meghatározását.</li> <li>Disabled (Letiltva)</li> <li>Kizárólag S5 esetén engedélyezett</li> </ul>                                                    |

### 24. táblázat: Energiakezelés (folytatódik)

| Lehetőség                                                                                                    | Leírás                                                                                                    |  |
|----------------------------------------------------------------------------------------------------|----------------------------------------------------------------------------------------------------|--|
|                                                                                                    | • Enabled in S4 and S5 (S4 és S5 esetén engedélyezett) (alapértelmezett)                                                                                                    |  |
| Fan Control Override                                                                                                    | A rendszerventilátor fordulatszámának szabályozását teszi lehetővé. Az opciók:                                                                                                    |  |
|                                                                                                    | A Fan Control Override (Ventilátor vezérlésének felülírása) beállítás alapértelmezés szerint nincs engedélyezve.                                                                                                    |  |
| Wake on LAN/WLAN                                                                                                    | Ez az opció lehetővé teszi, hogy a számítógépet egy speciális hálózati jellel elindítsa teljesen kikapcsolt állapotból. Ez a beállítás nincs hatással a készenléti állapotból való felébresztésre. Ezt az operációs rendszerben kell beállítani. Ez a funkció csak akkor működik, ha a számítógép hálózati tápellátáshoz kapcsolódik. |  |
| <ul> <li>Disabled (Letiltva) (Alapértelmezett)</li> <li>Csak LAN</li> <li>Csak WLAN</li> <li>LAN vagy WLAN</li> <li>LAN PXE Boot-tal</li> </ul> |                                                                                                    |  |
| Block Sleep                                                                                                    | Operációs rendszer környezetekben lehetővé teszi az alvó üzemmód blokkolását (S3 állapot). A<br>Block Sleep (Alvó mód blokkolása) opció alapértelmezés szerint le van tiltva.                                                                                                    |  |

#### 25. táblázat: POST viselkedés

| Lehetőség             | Leírás                                                                                                    |  |
|-----------------------|----------------------------------------------------------------------------------------------------|--|
| Numlock LED           | Lehetővé teszi, hogy meghatározza, hogy a NumLock gyorsbillentyű funkció engedélyezve legyen-<br>e a rendszer indításakor. A beállítás alapértelmezés szerint engedélyezve van.                                                                                               |  |
| Keyboard Errors       | Ezzel állítható be, hogy a rendszer jelezze-e a billentyűzettel kapcsolatos hibákat az indítás során.<br>A beállítás alapértelmezés szerint engedélyezve van.                                                                                                    |  |
| Extend BIOS POST Time | E funkcióval beállíthat egy további rendszerindítás előtti késést.                                                                                                    |  |
|                       | <ul> <li><b>0 seconds</b> (0 másodperc) – alapértelmezett beállítás</li> <li>5 seconds (5 másodperc)</li> <li>10 seconds (10 másodperc)</li> </ul>                                                                                                    |  |
| Full Screen Logo      | E funkció használata esetén a logó teljes képernyős módban jelenik meg, ha a kép megfelel a képernyő felbontásának. Az Enable Full Screen Logo (Teljes képernyős logó engedélyezése) beállítás alapértelmezés szerint nincs engedélyezve.                                     |  |
| Warnings and Errors   | Ha ezt a beállítást használja, a rendszerindítási folyamatban csak akkor áll be szünet, ha a rendszer figyelmeztetéseket vagy hibákat észlel. Válassza az alábbiak valamelyikét:                                                                                              |  |
|                       | <ul> <li>Prompt on Warnings and Errors (Kérdezés figyelmeztetések és hibák esetén)<br/>(alapértelmezés)</li> <li>Continue on Warnings (Továbblépés a figyelmeztetéseknél)</li> <li>Continue on Warnings and Errors (Továbblépés a figyelmeztetéseknél és hibáknál)</li> </ul> |  |

### 26. táblázat: Felügyelhetőség

| Lehetőség                    | Leírás                                                |  |
|------------------------------|-------------------------------------------------------|--|
| USB provision (USB-kiépítés) | A beállítás alapértelmezés szerint nincs kiválasztva. |  |
| MEBx Hotkey                  | Ez a lehetőség az alapértelmezett beállítás.          |  |

### 27. táblázat: Virtualizáció támogatása

| Lehetőség      | Leírás                                                                                                    |  |
|----------------|----------------------------------------------------------------------------------------------------|--|
| Virtualization | Ez az opció határozza meg, hogy egy virtuális gépfigyelő (VMM) ki tudja-e használni az Intel<br>virtualizációs technológiájának lehetőségeit. |  |

### 27. táblázat: Virtualizáció támogatása (folytatódik)

| Lehetőség                                     | Leírás                                                                                                    |  |
|-----------------------------------------------|----------------------------------------------------------------------------------------------------|--|
|                                               | <ul> <li>Enable Intel Virtualization Technology (Intel virtualizációs technológia<br/>engedélyezése) - Ez az opció alapértelmezés szerint engedélyezve van.</li> </ul>                                                                                                    |  |
| VT for Direct I/O                             | <ul> <li>Engedélyezi vagy letiltja, hogy a Virtual Machine Monitor (virtuális számítógép-figyelő, VMM) kihasználja az Intel virtualizációs technológiája által a közvetlen bemenet/kimenet számára biztosított kiegészítő hardverképességeket.</li> <li>Enable VT for Direct I/O (VT engedélyezése közvetlen I/O-hoz) - A beállítás alapértelmezés szerint engedélyezve van.</li> </ul> |  |
| Trusted Execution (Megbízható<br>végrehajtás) | <ul> <li>Annak meghatározása, hogy a Measured Virtual Machine Monitor (MVMM) kihasználja-e az Intel<br/>Trusted Execution Technology által biztosított további hardver képességeket.</li> <li>Trusted Execution (Megbízható végrehajtás) - a lehetőség alapértelmezés szerint le van<br/>tiltva.</li> </ul>                                                                             |  |

### 28. táblázat: Karbantartás

| Lehetőség      | Leírás                                                                                                    |  |
|----------------|----------------------------------------------------------------------------------------------------|--|
| Service Tag    | A számítógép szervizcímkéjének megjelenítése.                                                                                                    |  |
| Asset Tag      | Létrehozhatja a rendszer termékcímkéjét, ha még nincs megadva. Ez a lehetőség alapértelmezés szerint nincs beállítva.                                                                 |  |
| SERR Messages  | Lehetővé teszi a SERR-üzenetek mechanizmusának vezérlését. Ez a lehetőség alapértelmezés szerint nincs beállítva. Egyes grafikus kártyák esetében az SERR-üzeneteket le kell tiltani. |  |
| BIOS Downgrade | Lehetővé teszi a gép belső vezérlőprogramjának egy előző verzióra történő visszaállítását. A beállítás alapértelmezés szerint engedélyezve van.                                       |  |
| Data Wipe      | Lehetővé teszi az adatok biztonságos törlését minden belső tárolóeszközről. A beállítás alapértelmezés szerint le van tiltva.                                                         |  |
| BIOS Recovery  | Lehetővé teszi bizonyos sérült BIOS állapotok visszaállítását visszaállító fájl használatával. A beállítás alapértelmezés szerint engedélyezve van.                                   |  |

#### 29. táblázat: Rendszernaplók

| Lehetőség   | Leírás                                                                       |  |
|-------------|------------------------------------------------------------------------------|--|
| BIOS events | Megjeleníti a rendszer eseménynaplóját és lehetővé teszi napló létrehozását. |  |
|             | Napló törlése                                                                |  |

### 30. táblázat: Speciális konfigurációk

| Lehetőség      | Leírás                                                                                                    |  |
|----------------|----------------------------------------------------------------------------------------------------|--|
| ASPM           | Lehetővé teszi az aktív állapotú energiagazdálkodási szint beállítását:                                                                                                    |  |
|                | <ul> <li>Auto (Automatikus) (Alapértelmezett)</li> <li>Disabled (Letiltva)</li> <li>L1 Only (Csak L1)</li> </ul>                                                           |  |
| PCIe Linkspeed | Lehetővé teszi a rendszereszközök által elérhető maximális PCle-kapcsolati sebesség<br>kiválasztását.<br>• <b>Auto</b> (Automatikus) (Alapértelmezett)<br>• Gen1<br>• Gen2 |  |

## A BIOS frissítése a Windows rendszerben

Az alaplap cseréjekor és új BIOS-verzió megjelenésekor javasolt frissíteni a BIOS rendszert (System Setup).

() MEGJEGYZÉS: Amennyiben használja a BitLocker szolgáltatást, azt a BIOS-rendszerfrissítés idejére fel kell függesztenie, majd a frissítés befejezését követően ismét engedélyeznie kell.

- 1. Indítsa újra a számítógépet.
- 2. Látogasson el a Dell.com/support weboldalra.
  - Töltse ki a Service Tag vagy az Express Service Code mezőt, majd kattintson a Submit lehetőségre.
  - Kattintson a Detect Product gombra, és kövesse a képernyőn megjelenő utasításokat.
- 3. Ha a rendszer nem észleli, illetve nem találja a szervizcímkét, kattintson a Choose from all products lehetőségre.
- 4. A listában válassza a Products kategóriát.

(i) MEGJEGYZÉS: A termékoldal eléréséhez válassza ki a megfelelő kategóriát.

- 5. Válassza ki a számítógépe modelljét, és megjelenik a számítógép Product Support oldala.
- Kattintson a Get drivers lehetőségre, majd a Drivers and Downloads elemre. Ekkor megnyílik a Drivers and Downloads oldal.
- 7. Kattintson a Find it myself lehetőségre.
- 8. A BIOS-verziók megtekintéséhez kattintson a **BIOS** elemre.
- 9. Keresse meg a legfrissebb BIOS-fájlt, majd kattintson a **Download** lehetőségre.
- 10. Válassza ki a kívánt letöltési módszert a Please select your download method below ablakban, majd kattintson a Download File lehetőségre.

Megjelenik a File Download ablak.

- 11. A Save gombra kattintva a fájlt az asztalra mentheti.
- A Run lehetőségre kattintva telepítse a frissített BIOS-beállításokat a számítógépre. Kövesse a képernyőn megjelenő utasításokat.

### A BIOS frissítése bekapcsolt BitLocker funkció mellett

FIGYELMEZTETÉS: Ha a BIOS frissítése előtt nem függeszti fel a BitLocker működését, a rendszer következő újraindításakor nem fogja felismerni a BitLocker kulcsát. Ekkor a továbblépéshez meg kell adnia a helyreállítási kulcsot, és ez minden rendszerindításkor meg fog ismétlődni. Ha nem ismeri a helyreállítási kulcsot, ez adatvesztéshez vagy az operációs rendszer felesleges újratelepítéséhez vezethet. A témával kapcsolatos további információkért olvassa el a következő tudásbáziscikket: A BIOS frissítése Dell rendszereken a BitLocker engedélyezésével

### A rendszer BIOS-ának frissítése egy USB-s pendrive segítségével

Ha a rendszer nem tölti be a Windowst, de továbbra is szükség van a BIOS frissítésére, töltse le egy másik rendszer BIOS-fájlját, és mentse azt egy rendszerindításra alkalmas USB-s pendrive-ra.

- MEGJEGYZÉS: Ehhez mindenképp rendszerindításra alkalmas USB-s pendrive-ot kell használnia. További részletekért olvassa el az alábbi cikket: Hogyan készíthető rendszerbetöltő USB-s pendrive a Dell Diagnostic Deployment Package (DDDP) segítségével
- 1. Töltse le a BIOS frissítésére szolgáló .exe-fájlt egy másik rendszerben.
- 2. Másolja a fájlt (például O9010A12.EXE) egy rendszerindításra alkalmas USB-s pendrive-ra.
- 3. Helyezze be az USB-s pendrive-ot a BIOS-frissítést igénylő rendszerbe.
- 4. Indítsa újra a rendszert, és amikor a Dell Splash logó megjelenik a kijelzőn, nyomja meg az F12-t az egyszeri rendszerindítási menü eléréséhez.
- 5. A nyílgombok segítségével válassza az USB Storage Device lehetőséget, majd nyomja meg az Enter gombot.
- 6. A rendszer elindul egy Diag C:\> parancssorral.
- 7. Futtassa a fájlt a teljes fájlnév (pl.: O9010A12.exe) beírásával, majd nyomja meg az Enter gombot.
- 8. Elindul a BIOS Update Utility. Kövesse a képernyőn megjelenő utasításokat.

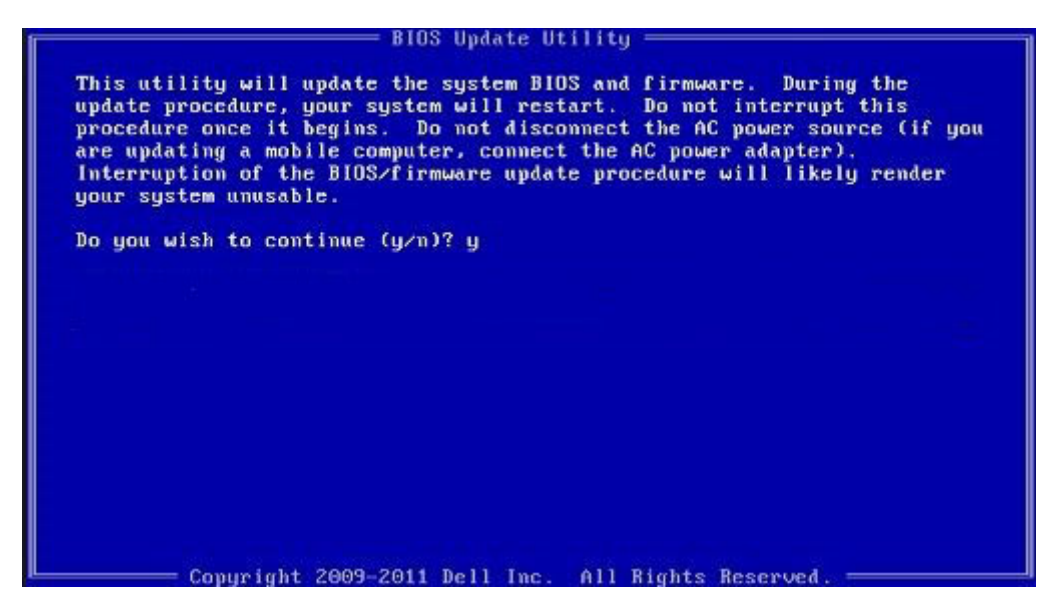

1. ábra. DOS BIOS-frissítési képernyő

### A Dell BIOS frissítése Linux és Ubuntu környezetekben

Ha Linux környezetben, például Ubuntu alatt szeretné frissíteni a BIOS-t, olvassa el a következőt: https://www.dell.com/support/article/sln171755/.

# A BIOS frissítése az F12 egyszer használatos rendszerindító menü segítségével

A BIOS frissítése a BIOS-hoz kiadott frissítést tartalmazó .exe-fájllal, amelyet egy FAT32 rendszerű USB-s pendrive-ra másoltak. Rendszerindítás az F12-vel elérhető egyszeri rendszerindító menüből.

#### **BIOS-frissítés**

A BIOS-frissítési fájlt futtathatja a Windowsból egy rendszerindításra alkalmas pendrive-ról, de a BIOS-t a rendszer F12-vel elérhető egyszeri rendszerindító menüjéből is frissítheti.

A Dell 2012 óta készült legtöbb számítógépén elérhető ez a funkció. Ezt úgy ellenőrizheti, hogy rendszerindításkor belép az F12-vel elérhető egyszeri rendszerindító menübe, és megnézi, hogy szerepel-e a rendszerindítási lehetőségek között a BIOS FLASH UPDATE. Ha igen, ez a BIOS támogatja a BIOS-frissítési funkciót.

MEGJEGYZÉS: A funkció csak azokon a rendszereken használható, amelyeknél az F12-vel elérhető egyszeri rendszerindító menüben szerepel a BIOS Flash Update (Gyors BIOS-frissítés) lehetőség.

#### Frissítés az egyszeri rendszerindító menüből

Ha az F12-vel elérhető egyszeri rendszerindító menüből szeretné frissíteni a BIOS-t, ahhoz a következőkre lesz szüksége:

- FAT32 fájlrendszerrel formázott USB-s pendrive (a pendrive-nak nem kell rendszerindításra alkalmasnak lennie)
- a Dell támogatási webhelyéről letöltött, a pendrive gyökérmappájába másolt végrehajtható BIOS-fájl
- a rendszerhez csatlakoztatott tápadapter
- működő akkumulátor a rendszerben

Az F12-vel elérhető menüben végezze el a következő lépéseket a BIOS frissítéséhez:

## FIGYELMEZTETÉS: A BIOS-frissítési folyamat időtartama alatt ne kapcsolja ki a gépet. Ha kikapcsolja, elképzelhető, hogy ezt követően a rendszeren nem lehet majd rendszerindítást végezni.

- 1. Kikapcsolt állapotban dugja be a frissítést tartalmazó pendrive-ot a rendszer USB-portjába.
- 2. Kapcsolja be a rendszert, és nyomja meg az F12 billentyűt az egyszeri rendszerindító menü eléréséhez. A nyílgombok segítségével jelölje ki a BIOS Update lehetőséget, majd nyomja meg az **Enter** billentyűt.

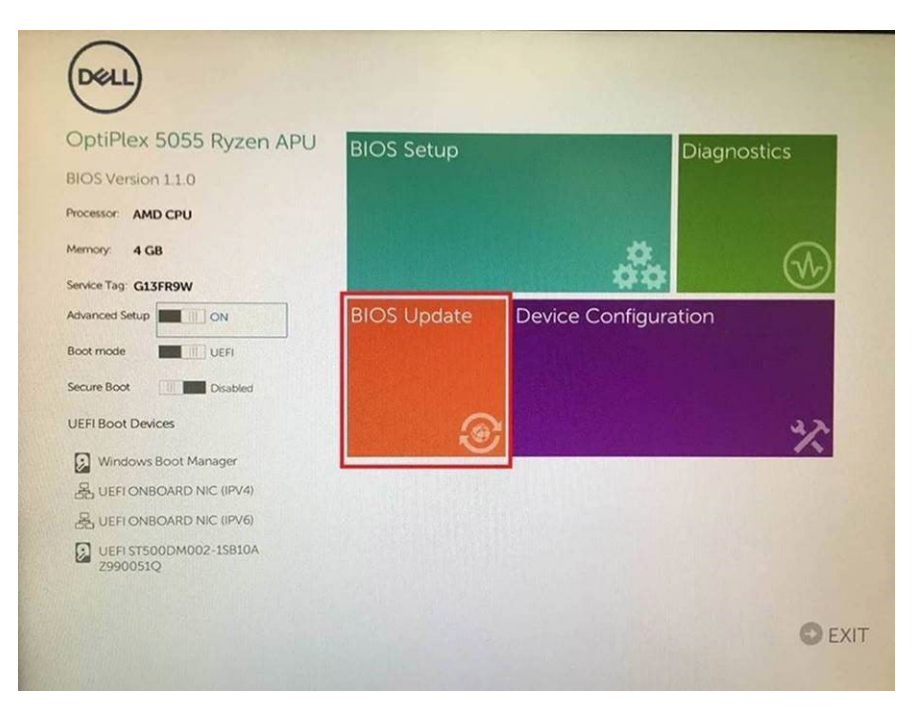

3. Megnyílik a BIOS flash menü. Ezután kattintson a Flash from file (Frissítés fájlból) pontra.

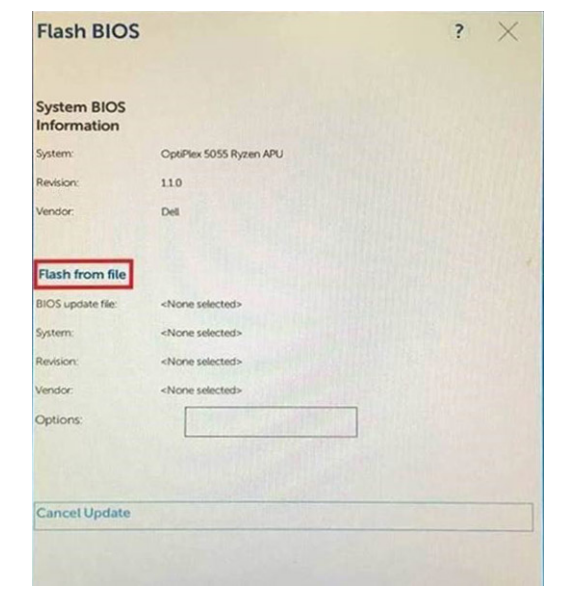

4. Válassza ki a külső USB-eszközt.

| ile Expl                                    | orer                                                                                                    |
|---------------------------------------------|----------------------------------------------------------------------------------------------------|
| NTFS,<br>(PciRoot(0)<br>T,E647EB3           | x0)/Pci(0x1,0x2)/Pci(0x0,0x1)/Sata(0x0,0x0,0x0)/HD(1,Gi<br>0-0252-4256-800F-26D665F61218,0x800,0xF9800)}               |
| NO VOLUM<br>(PciRoot(0)<br>T,68AD480        | ME LABEL,<br>x0//Pci(0x1.0x2)/Pci(0x0,0x1)/Sata(0x0,0x0,0x0)/HD(2,G<br>09-79EA-4733-A5F5-DA6F77061151,0xFA000,0x32000) |
| NTFS,<br>[PciRoot(0,<br>T,97D5655<br>1800)] | x0)/Pci(0x1,0x2)/Pci(0x0,0x1)/Sata(0x0,0x0,0x0)/HDI4 Gi<br>i8-C16A-40CC-9498-0F3E222CE2E5,0x134000,0x3A2               |
| ADATA UFI<br>(PciRoot(0<br>x04DD572         | D.<br>x0//Pci(0x1.0x2)/Pci(0x0.0x0)/USB(0x8.0x0)/HD(1_MBR.0<br>1_0x3F.0x1arB7C1)]                                      |
| Load File<br>(PriRoot(0                     | x0)/Pei/Ox3 Ox2)/Pei/OxO Ox2)/Pei/OxO Ox0)/Pei/OxO OxO)                                                                |
| Submit Ex                                   | at                                                                                                    |
|                                             |                                                                                                    |

5. A fájl kiválasztása után kattintson duplán a flash célfájlra, majd nyomja meg a Submit (Elküldés) gombot.

| File Explorer                    |                   |
|----------------------------------|-------------------|
|                                  |                   |
| KonaPV_110.exe                   | The second second |
| KonaRV_12GB_available_memory.jpg | STATE STATE       |
| KonaRV_8GB_available_memory.jpg  |                   |
| RU32.efi                         |                   |
| RU.efi                           |                   |
| DASH Auto Run_RR_M.7z            |                   |
| 7z920-x647z                      |                   |
| DellSbPei.c                      |                   |
| KonaRV_11.0.exe                  |                   |
| Submit Fuit                      |                   |

6. Kattintson az **Update BIOS** (A BIOS frissítése) pontra; ezután a rendszer újraindul a BIOS frissítéséhez.

| Flash BIOS                 |                         | ? ×              |
|----------------------------|-------------------------|------------------|
| System BIOS<br>Information |                         |                  |
| System:                    | OptiPiex 5055 Ryzen APU |                  |
| Revision:                  | 110                     |                  |
| Vendor:                    | Dell                    |                  |
| Flash from file            |                         |                  |
| BIOS update file:          | \KonaRV_110.exe         | Chan Start Start |
| System:                    | OptiPlex 5055 Ryzen APU |                  |
| Revision:                  | 110                     |                  |
| Vendor:                    | Dell Inc.               |                  |
| Options:                   | TANDARONDA              |                  |
|                            |                         |                  |
| Update BLOS!               |                         |                  |
| Cancel Update              |                         |                  |
|                            |                         |                  |
|                            |                         |                  |
|                            |                         |                  |
|                            |                         |                  |

7. Ha befejeződött a művelet, a rendszer újraindul. Ezzel befejeződött a BIOS-frissítési folyamat.

### Rendszer- és beállítási jelszó

#### 31. táblázat: Rendszer- és beállítási jelszó

| Jelszó típusa    | Leírás                                                                                              |
|------------------|----------------------------------------------------------------------------------------------------|
| Rendszerjelszó   | A jelszó, amelyet meg kell adni a bejelentkezéshez a rendszerre.                                    |
| Beállítás jelszó | Az a jelszó, amelyet meg kell adni a számítógép BIOS-beállításainak<br>eléréséhez és módosításához. |

A számítógép védelme érdekében beállíthat egy rendszerjelszót vagy beállítás jelszót.

FIGYELMEZTETÉS: A jelszó funkció egy alapvető védelmet biztosít a számítógépen lévő fájlok számára.

🛆 FIGYELMEZTETÉS: Ha a számítógép nincs lezárva és felügyelet nélkül hagyják, bárki hozzáférhet a fájlokhoz.

(i) MEGJEGYZÉS: A rendszer- és beállítás jelszó funkció le van tiltva.

### Rendszerbeállító jelszó hozzárendelése

#### Új System vagy Admin Password csak akkor rendelhető hozzá, ha az állapot Not Set.

A rendszerbeállítások megnyitásához a rendszerindítást követően azonnal nyomja meg az F2 billentyűt.

- 1. A System BIOS vagy a System Setup képernyőn válassza a Security lehetőséget, majd nyomja le az Enter billentyűt. Megjelenik a Security képernyő.
- Válassza a System/Admin Password lehetőséget és hozzon létre egy jelszót az Enter the new password mezőben. A rendszerjelszó beállításához kövesse az alábbi szabályokat:
  - A jelszó maximum 32 karakterből állhat.
  - A jelszó tartalmazhat számokat 0-tól 9-ig.
  - Csak kisbetűk használhatók, a nagybetűk nem engedélyezettek.
  - Csak a következő speciális karakterek engedélyezettek: szóköz, ("), (+), (,), (-), (.), (/), (;), ([), (\), (]), (`).
- 3. Írja be a korábban beírt rendszerjelszót a Confirm new password mezőbe, majd kattintson az OK gombra.
- 4. Nyomja meg az Esc billentyűt, és egy üzenet jelzi, hogy mentse el a módosításokat.

 A módosítások elmentéséhez nyomja meg az Y billentyűt. A számítógép újraindul.

### Meglévő rendszerjelszó és/vagy beállítási jelszó törlése, illetve módosítása

Mielőtt a meglévő rendszerjelszót és/vagy a beállításjelszót törli vagy módosítja, gondoskodjon arról, hogy a **Password Status** beállítás értéke Unlocked legyen (a rendszerbeállításban). A meglévő rendszerjelszó vagy beállítási jelszó nem törölhető vagy módosítható, ha a **Password Status** beállítása Locked.

A rendszerbeállítások megnyitásához a rendszerindítást követően azonnal nyomja meg az F2 billentyűt.

- 1. A System BIOS vagy a System Setup képernyőn válassza a System Security lehetőséget, majd nyomja meg az Enter billentyűt. A System Security képernyő jelenik meg.
- 2. A System Security képernyőn győződjön meg arról, hogy a Password Status beállítása Unlocked legyen.
- 3. Válassza a System Password lehetőséget, módosítsa vagy törölje a meglévő jelszót, majd nyomja meg az Enter vagy a Tab billentyűt.
- Válassza a Setup Password lehetőséget, módosítsa vagy törölje a meglévő jelszót, majd nyomja meg az Enter vagy a Tab billentyűt.
   MEGJEGYZÉS: Ha módosítja a rendszerjelszót vagy beállítási jelszót, adja meg újra az új jelszót, amikor a program kéri. Ha törli a

rendszerjelszót vagy beállítási jelszót, erősítse meg a törlést, amikor a program kéri.

- 5. Nyomja meg az Esc billentyűt, és egy üzenet jelzi, hogy mentse el a módosításokat.
- 6. A módosítások elmentéséhez és a kilépéshez a rendszerbeállításból nyomja meg az Y billentyűt. A számítógép újraindul.

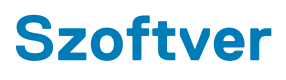

Ebben a fejezetben a támogatott operációs rendszereket ismertetjük, továbbá az illesztőprogramok megfelelő módon való telepítéséhez nyújtunk útmutatást.

### Támogatott operációs rendszerek

### 32. táblázat: Támogatott operációs rendszerek

| Támogatott operációs rendszerek | Leírás                                                                                                    |
|---------------------------------|----------------------------------------------------------------------------------------------------|
| Windows operációs rendszer      | <ul> <li>Microsoft Windows 10 Home (64 bites)</li> <li>Microsoft Windows 10 Pro (64 bites)</li> <li>Microsoft Windows 10 Pro National Academic (64 bites)</li> <li>Microsoft Windows 10 Home National Academic (64 bites)</li> </ul> |
| Egyéb                           | <ul> <li>Ubuntu 16.04 SP1 LTS (64 bites)</li> <li>Neokylin v6.0 SP4 (Csak Kínában)</li> <li>Red Hat Enterprise Linux 7.5</li> </ul>                                                                                                  |

### Windows-illesztőprogramok letöltése

- 1. Kapcsolja be a .
- 2. Látogasson el a Dell.com/support weboldalra.
- 3. Kattintson a Product Support részre, írja be a szervizcímkéjét, majd kattintson a Submit gombra.

(i) MEGJEGYZÉS: Ha nincsen szervizcímkéje, használja az automatikus érzékelés funkciót, vagy manuálisan keresse meg a típusát.

- 4. Kattintson a Drivers and Downloads lehetőségre.
- 5. Válassza ki a telepített operációs rendszert.
- 6. Görgessen lefelé az oldalon, és válassza ki a telepítendő illesztőprogramot.
- 7. Kattintson a Download File lehetőségre, és töltse le a megfelelő illesztőprogramot.
- 8. A letöltés befejeződése után lépjen be abba a mappába, ahová az illesztőprogram fájlját letöltötte.
- 9. Kattintson duplán az illesztőprogram fájljának ikonjára, és kövesse a képernyőn megjelenő utasításokat.

# Hogyan kérhet segítséget

### A Dell elérhetőségei

() MEGJEGYZÉS: Amennyiben nem rendelkezik aktív internetkapcsolattal, elérhetőséget találhat a megrendelőlapon, számlán, csomagolási szelvényen vagy a Dell termékkatalógusban.

A Dell számos támogatási lehetőséget biztosít, online és telefonon keresztül egyaránt. A rendelkezésre álló szolgáltatások országonként és termékenként változnak, így előfordulhat, hogy bizonyos szolgáltatások nem érhetők el az Ön lakhelye közelében. Amennyiben szeretne kapcsolatba lépni a Dell-lel értékesítéssel, műszaki támogatással vagy ügyfélszolgálattal kapcsolatos ügyekben:

- 1. Látogasson el a Dell.com/support weboldalra.
- 2. Válassza ki a támogatás kategóriáját.
- 3. Ellenőrizze, hogy az adott ország vagy régió szerepel-e a Choose A Country/Region legördülő menüben a lap alján.
- 4. Jelölje ki az igényeinek megfelelő szolgáltatás vagy támogatás linket.